# LOCAL ANTIPASSBACK AND GLOBAL ANTIPASSBACK CONFIGURATION GUIDE

Version: 1.01

Last Updated: 22-07-2016

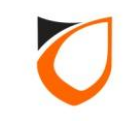

#### **BEFORE YOU BEGIN**

#### **Technical Support**

If you cannot find the answer to your question in this manual or in the Help files, we recommend you contact your system installer. Your installer is familiar with your system configuration and should be able to answer any of your questions.

Should you need additional information, please call our Technical Support Help desk, Monday to Friday 9:00 AM to 6:00 PM (GMT +8:00)

Method Details Phone + 60 (3) - 8068 1929 Fax + 60 (3) - 8068 1922 Internet www.entrypass.net Email <u>support@entrypass.net</u>

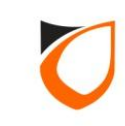

### **Create Local Antipassback**

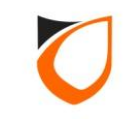

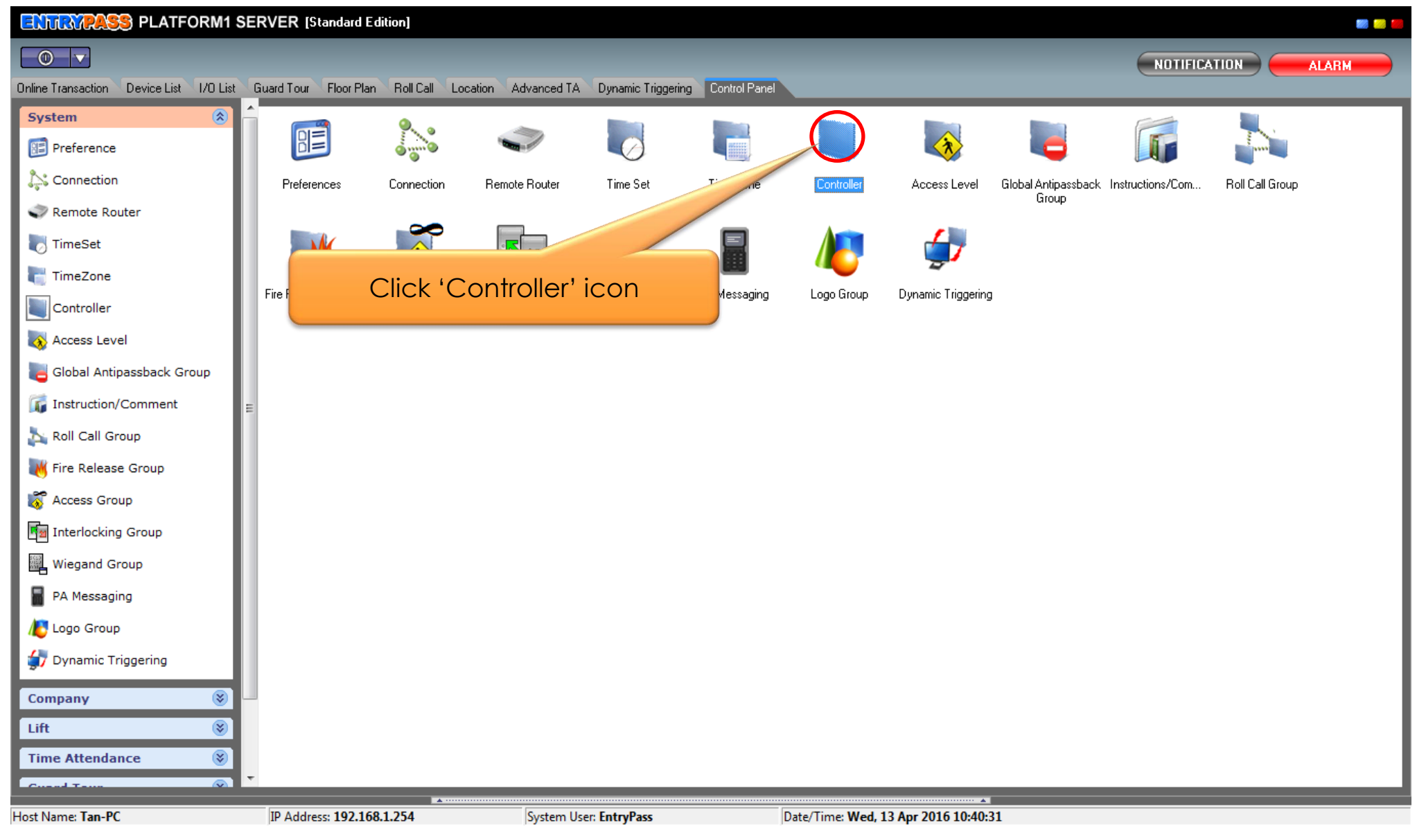

**Notes:** You can find controller icon under 'Control Panel'  $\rightarrow$  'System' tab.

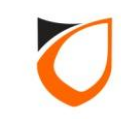

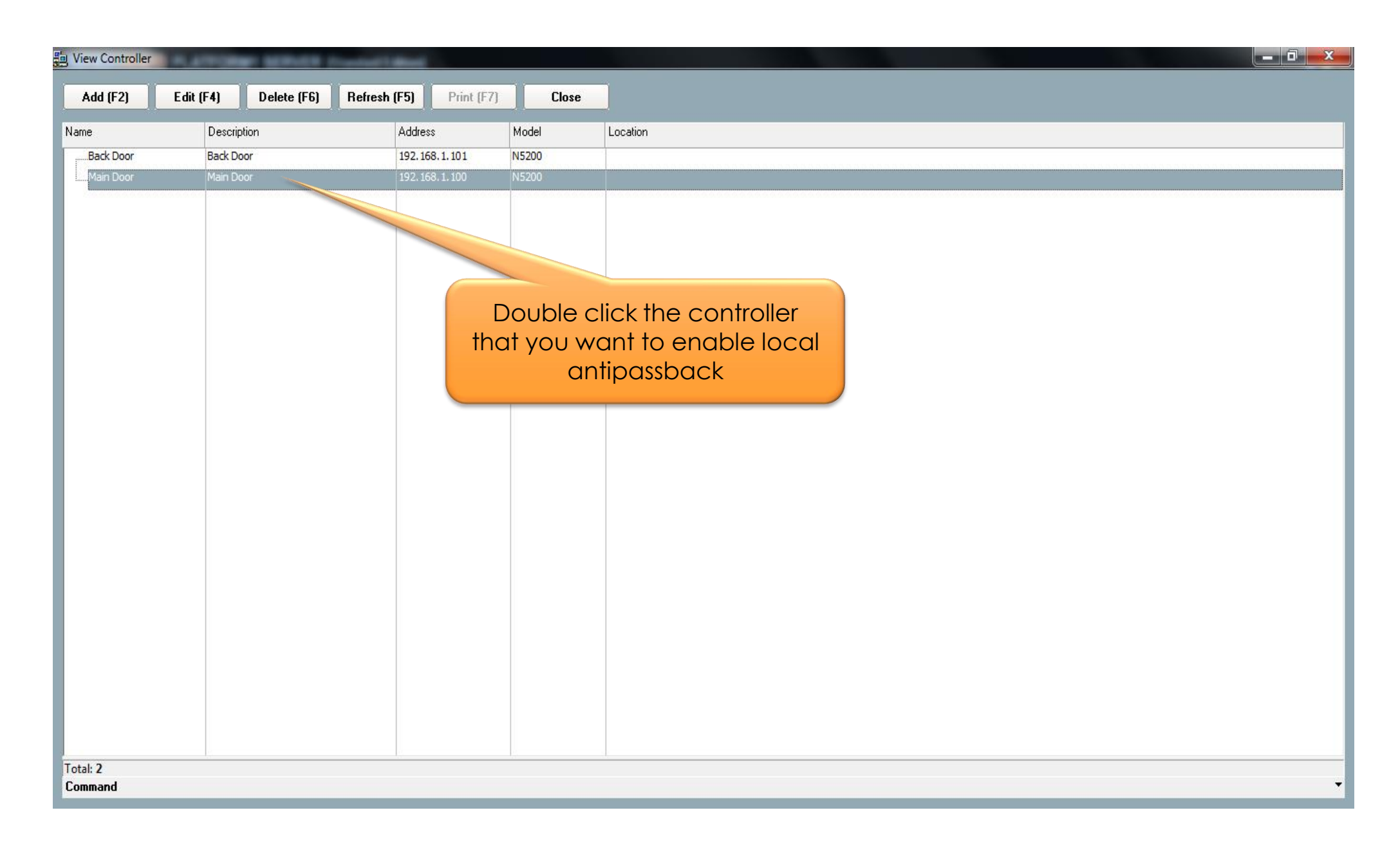

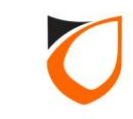

| Name Main Door                                                          |                                 |                                                       |  |  |  |
|-------------------------------------------------------------------------|---------------------------------|-------------------------------------------------------|--|--|--|
| Description (11)                                                        |                                 |                                                       |  |  |  |
| Description Main Door                                                   |                                 |                                                       |  |  |  |
| Model N5200                                                             | -                               |                                                       |  |  |  |
| Address 192.168.1.100                                                   |                                 | . Click 'Door Setting' tab                            |  |  |  |
| Zone Setting                                                            | Event Setting Advanced :        | Setting Available Wiegand Group Feature Checklist     |  |  |  |
| Controller Setting Door Setting                                         | Reader Alarm Setting Input Poin | t Setting Output Relay Network Setting Port Forwading |  |  |  |
| Parameters                                                              | Door 1                          |                                                       |  |  |  |
| Open time (sec)                                                         | 30                              |                                                       |  |  |  |
| Entry Zone ID                                                           | 1                               |                                                       |  |  |  |
| Exit Zone ID                                                            | 2                               |                                                       |  |  |  |
| Card + PIN Time Zone                                                    | 0 - Not Active                  |                                                       |  |  |  |
| Card + PIN Lockout Count                                                | 0                               |                                                       |  |  |  |
| Lock Release Time Zone                                                  | <u>0 - Not Active</u>           |                                                       |  |  |  |
| Exit Button Enabled Time Zone                                           | 1 - 24 Hours Active             |                                                       |  |  |  |
| Antipassback Time Zone                                                  | 0 - Not Active                  |                                                       |  |  |  |
| Antipassback Lockout                                                    | No                              |                                                       |  |  |  |
| Buddy Mode Time Zone                                                    | 0 - Not Active                  | 2. Click '0-Not Active' option                        |  |  |  |
| PIN 1                                                                   | 000000                          |                                                       |  |  |  |
| PIN 1 Time Zone                                                         | 0 - Not Active                  | <b>v</b>                                              |  |  |  |
| Hint: Interlock selectable by door only applicable on Phase 4 or above. |                                 |                                                       |  |  |  |
| Load Profile Accept Cancel                                              |                                 |                                                       |  |  |  |

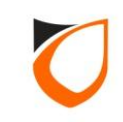

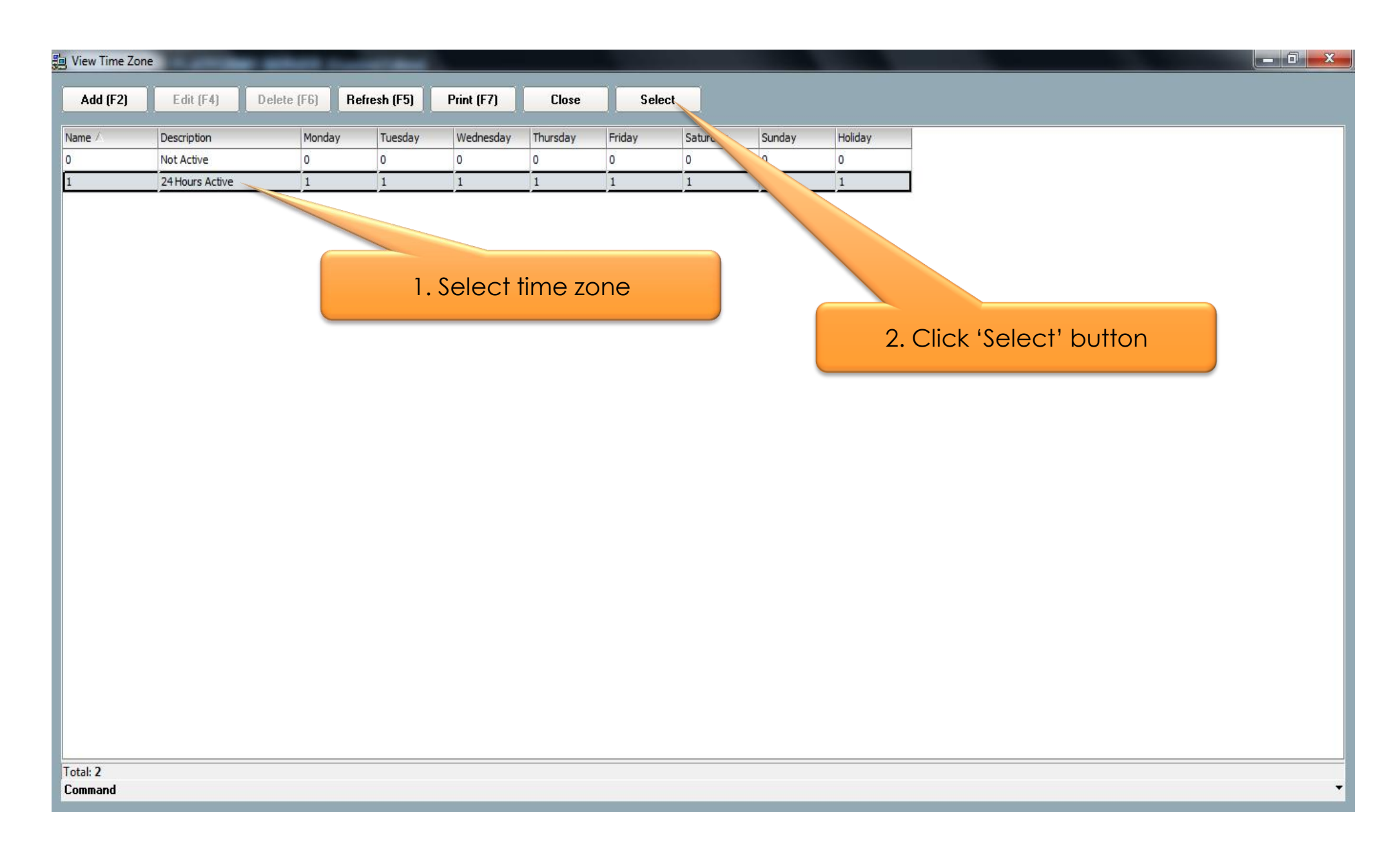

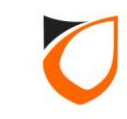

| Name Main Door<br>Description Main Door                  |                                          |                      |                                       |                                    |
|----------------------------------------------------------|------------------------------------------|----------------------|---------------------------------------|------------------------------------|
| Model N5200                                              | -                                        |                      |                                       |                                    |
| Address 192.168.1.100                                    |                                          |                      |                                       |                                    |
| Zone Setting Fingerprint Controller Setting Door Setting | Event Relay Setting<br>Reader   Alarm Se | Scroll do<br>'Securi | own until you find<br>ty Mode' option | eature Checklist<br>Port Forwading |
| Parameters                                               | Door 1                                   |                      |                                       |                                    |
| Entry Zone ID                                            | 1                                        |                      |                                       |                                    |
| Exit Zone ID                                             | 2                                        |                      |                                       |                                    |
| Card + PIN Time Zone                                     | 0 - Not Active                           |                      |                                       |                                    |
| Card + PIN Lockout Count                                 | 0                                        |                      |                                       |                                    |
| Lock Release Time Zone                                   | 0 - Not Active                           |                      |                                       |                                    |
| Exit Button Enabled Time Zone                            | 1 - 24 Hours Active                      |                      |                                       |                                    |
| Antipassback Time Zone                                   | 1 - 24 Hours Active                      |                      |                                       |                                    |
| Antipassback Lockout                                     | No                                       |                      |                                       |                                    |
| Buddy Mode Time Zone                                     | 0 - Not Active                           |                      |                                       |                                    |
| PIN 1                                                    | 000000                                   |                      |                                       |                                    |
| PIN 1 Time Zone                                          | 0 - Not Active                           |                      |                                       |                                    |
| PIN 2                                                    | 000000                                   |                      |                                       |                                    |
| Hint: Interlock selectable by a                          | door only applicable o                   | n Phase 4 or a       | above.                                |                                    |
| Load Profile                                             |                                          |                      | Accept                                | Cancel                             |

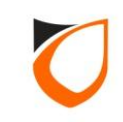

| Controller - Edit                  |                                                                                                |  |  |  |  |
|------------------------------------|------------------------------------------------------------------------------------------------|--|--|--|--|
|                                    |                                                                                                |  |  |  |  |
| Name Main Door                     | ame Main Door                                                                                  |  |  |  |  |
| Description Main Door              |                                                                                                |  |  |  |  |
| Main Door                          |                                                                                                |  |  |  |  |
| Model N5200                        | ▼                                                                                              |  |  |  |  |
| Address 192.168.1.10               | D                                                                                              |  |  |  |  |
|                                    |                                                                                                |  |  |  |  |
|                                    |                                                                                                |  |  |  |  |
| Zone Setting Fingerprint           | Event Relay Setting Advanced Setting Available Wiegand Group Feature Checklist                 |  |  |  |  |
| Controller Setting Door Setting    | Reader   Alarm Setting   Input Point Setting   Output Relay   Network Setting   Port Forwading |  |  |  |  |
| Parameters                         | Door 1                                                                                         |  |  |  |  |
| Roll Call Reader                   | No                                                                                             |  |  |  |  |
| Roll Call Group                    | Undefined 1. Select 'High' option                                                              |  |  |  |  |
| Check Card Expiry Date             | No                                                                                             |  |  |  |  |
| Software Fire Release              | No                                                                                             |  |  |  |  |
| Fire Release Group                 | Undefined                                                                                      |  |  |  |  |
| Security Mode                      |                                                                                                |  |  |  |  |
| Keyed Card + PIN Time Zone         | 0 - Not Active                                                                                 |  |  |  |  |
| Enable Interlock                   | No                                                                                             |  |  |  |  |
| Lock Energize Option               | Open time OBy Release time                                                                     |  |  |  |  |
| Door Sensor Delay (0.1 sec)        | 0                                                                                              |  |  |  |  |
| Authorization Lock Release         | T No                                                                                           |  |  |  |  |
| 2. Click 'Acc                      | ept' button                                                                                    |  |  |  |  |
|                                    |                                                                                                |  |  |  |  |
| Hint: interlock selectable by      | door ong the on Phase 4 or above.                                                              |  |  |  |  |
| Load Profile                       | Accept                                                                                         |  |  |  |  |
| Read history Level DIN, Key Cord - | PIN and HID ACK format have                                                                    |  |  |  |  |
| head nint on Local PIN, Key Lard 4 | PIN and HID AGN format here                                                                    |  |  |  |  |
|                                    |                                                                                                |  |  |  |  |

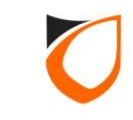

## **Create Global Antipassback**

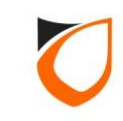

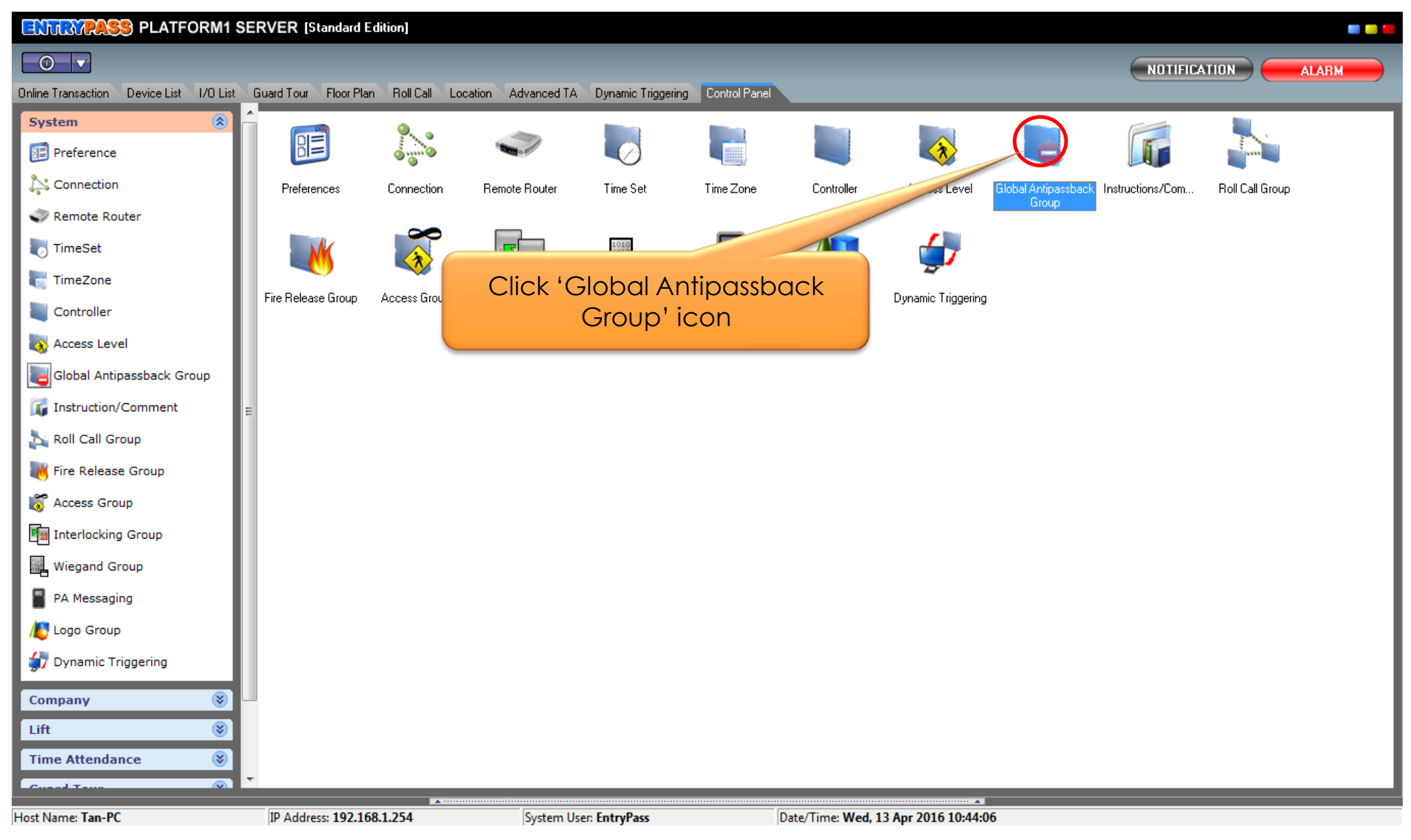

**Notes:** You can find global antipassback group icon under 'Control Panel'  $\rightarrow$  'System' tab.

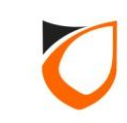

| g View Global Antipassback Group                                                       |
|----------------------------------------------------------------------------------------|
| Add (F2) Edit (F4) Delete (F6) Refresh (F5) Print (F7) Close                           |
| Name peer Antipasback 12 Portio (Active Network Controller only)<br>Click 'Add' button |
| Total: 0                                                                               |
| iommand                                                                                |

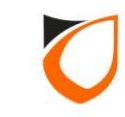

| Global Antipassback Group - Add                                                                      | 1. Enter global antipassback name and description |
|----------------------------------------------------------------------------------------------------|---------------------------------------------------|
| Name: Group A   Description: Group A   Antipassback TZ: 0 - Not Active                               |                                                   |
| Port No. 44500 🖨 0 = Not used                                                                        | 2. Click '0-Not Active' option                    |
| [Notes: Port.No_only applicable for Active Network Controller use]<br>Save and Close Save and New Ca | ancel                                             |

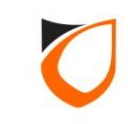

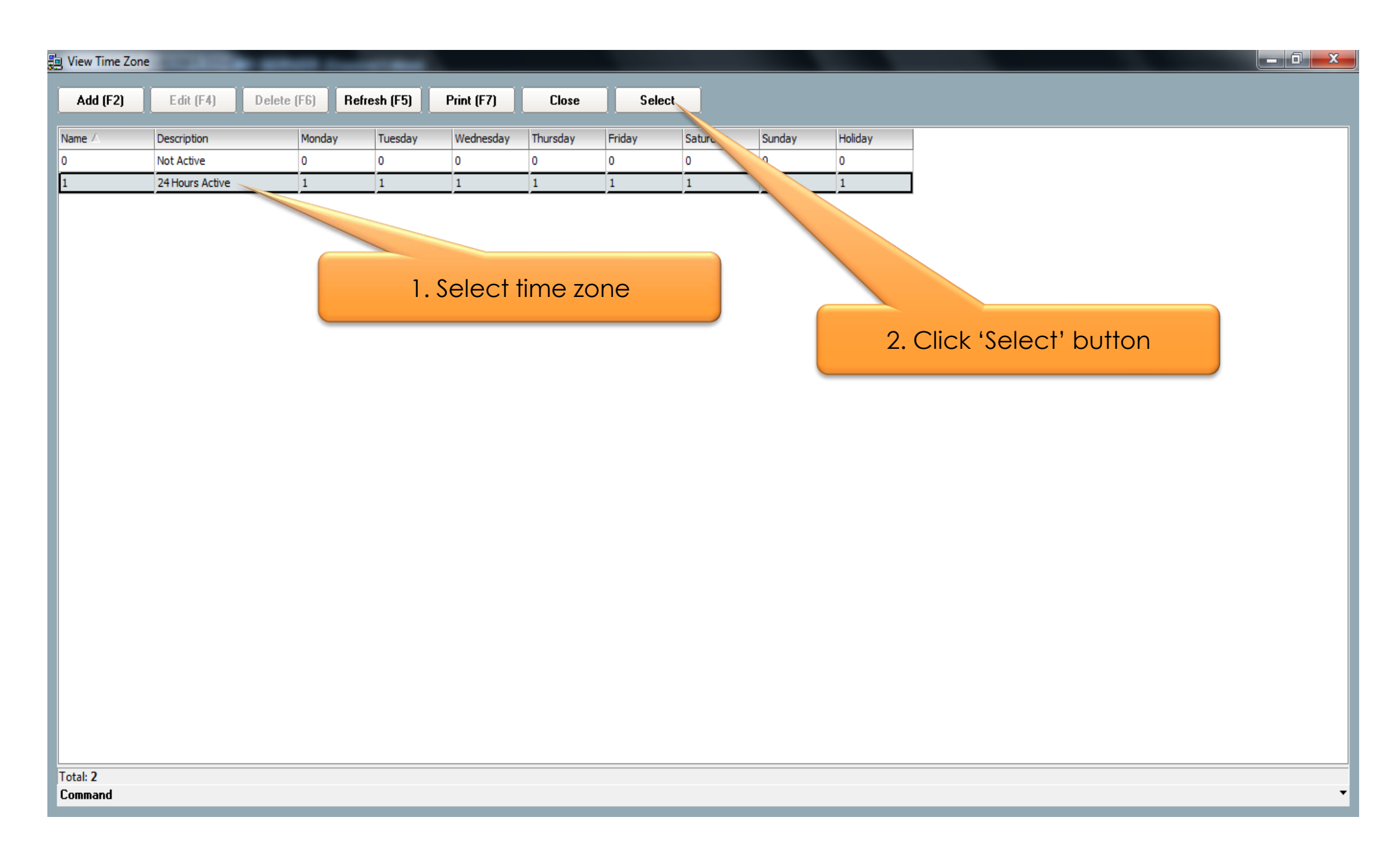

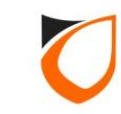

| Glob | al Antipassback Gro  | oup - Add                                        |
|------|----------------------|--------------------------------------------------|
|      | Name:                | Group A                                          |
|      | Description:         | Group A                                          |
|      | Antipassback TZ:     | <u>1-24 Hou</u><br>Click (Save and Close' button |
|      | Port No.             | 44500 Click save and close button                |
|      |                      |                                                  |
|      | [Notes: Port.No only | applicate for Active Network Controller use]     |
|      | Save and Close       | e Save and New Cancel                            |
|      |                      |                                                  |

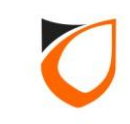

| 🔄 View Global Ant | tipassback Group | IN NUMBER OF | and a little division of |                 |                      |                                                                                                    |
|-------------------|------------------|--------------|--------------------------|-----------------|----------------------|----------------------------------------------------------------------------------------------------|
| Add (F2)          | Edit (F4)        | Delete (F6)  | Refresh (F5)             | Print (F7)      | Close                |                                                                                                    |
| News              | Dees             | Antines      | had. 77                  | Deathly (Astron |                      |                                                                                                    |
| Game A            | Crown A          | Anupass      | Dack 12                  | POPEINO (ACUVE  | Network Controller C | on the second second se |
| GIOUP A           |                  | 1-241        | JUIS ACUVE               | 000             |                      |                                                                                                    |
|                   |                  |              |                          |                 |                      |                                                                                                    |
|                   |                  |              |                          |                 |                      | Click 'Close' button                                                                                                    |
|                   |                  |              |                          |                 |                      |                                                                                                    |
|                   |                  |              |                          |                 |                      |                                                                                                    |
|                   |                  |              |                          |                 |                      |                                                                                                    |
|                   |                  |              |                          |                 |                      |                                                                                                    |
|                   |                  |              |                          |                 |                      |                                                                                                    |
|                   |                  |              |                          |                 |                      |                                                                                                    |
|                   |                  |              |                          |                 |                      |                                                                                                    |
|                   |                  |              |                          |                 |                      |                                                                                                    |
|                   |                  |              |                          |                 |                      |                                                                                                    |
|                   |                  |              |                          |                 |                      |                                                                                                    |
|                   |                  |              |                          |                 |                      |                                                                                                    |
|                   |                  |              |                          |                 |                      |                                                                                                    |
|                   |                  |              |                          |                 |                      |                                                                                                    |
| Total: 1          |                  |              |                          |                 |                      |                                                                                                    |
| Command           |                  |              |                          |                 |                      |                                                                                                    |

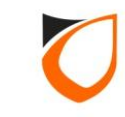

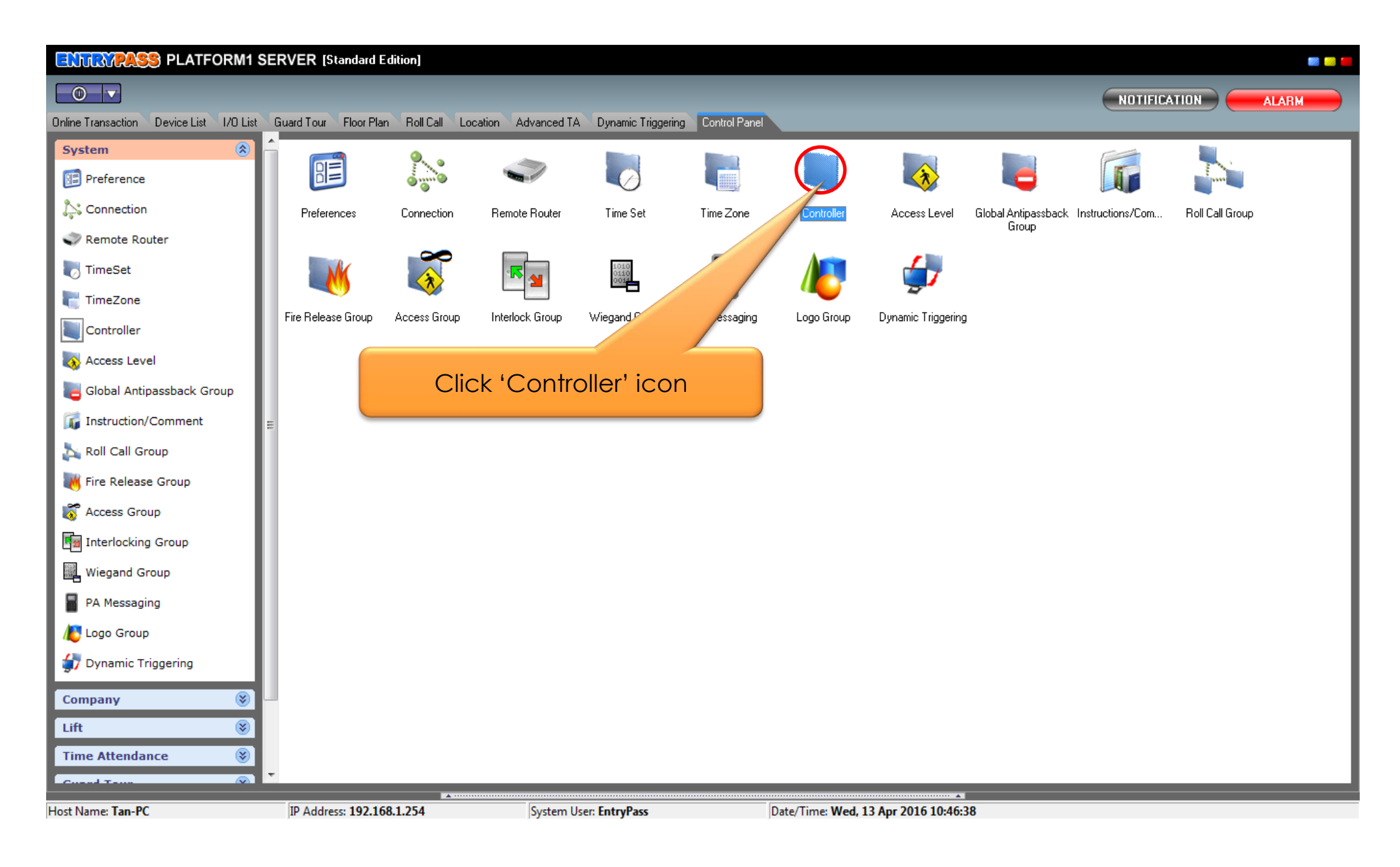

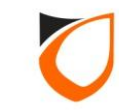

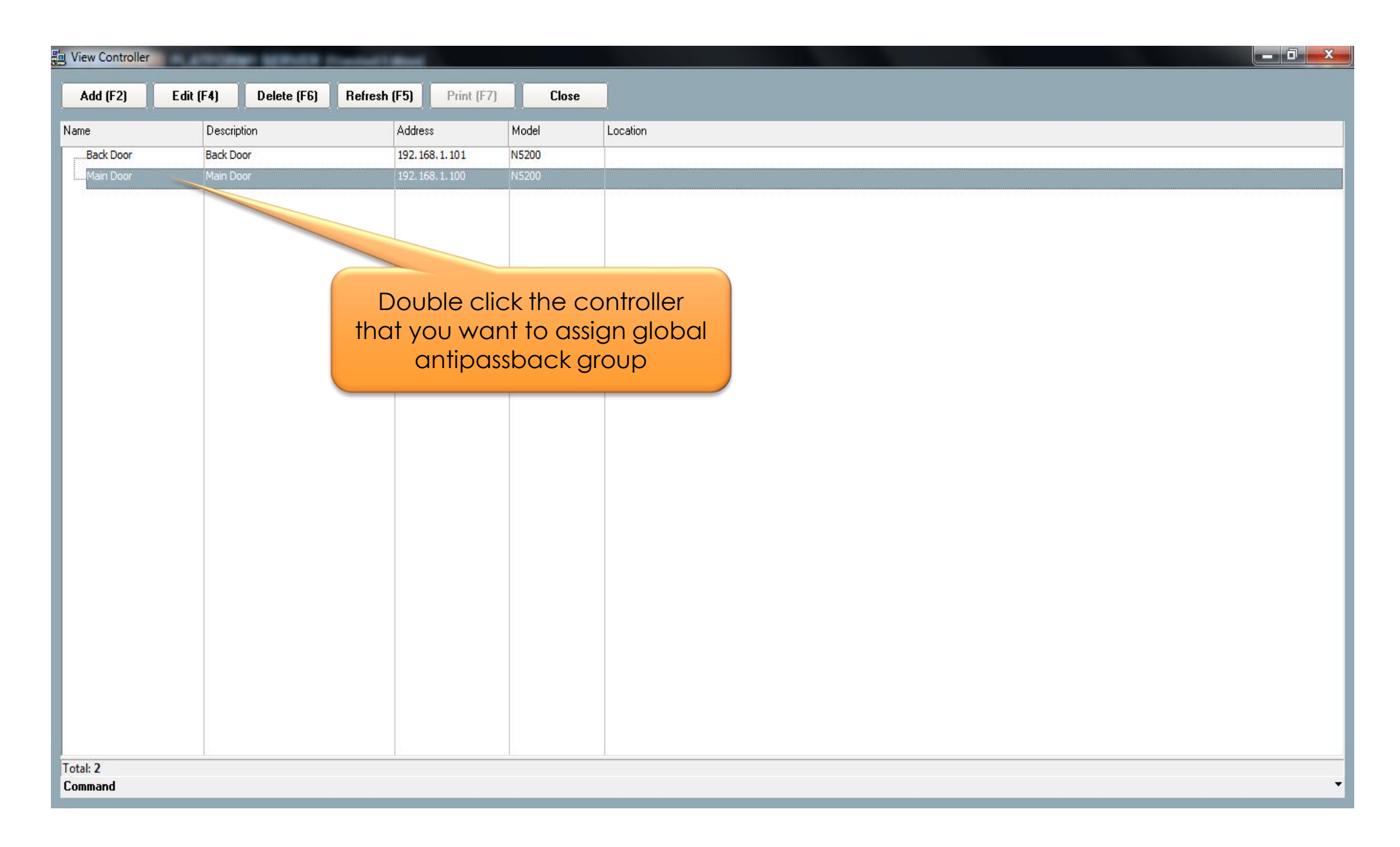

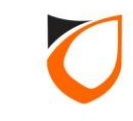

| Controller - Edit            | -                                     | _                                   |                                                    |                                                     |                                          |
|------------------------------|---------------------------------------|-------------------------------------|----------------------------------------------------|-----------------------------------------------------|------------------------------------------|
|                              |                                       |                                     |                                                    |                                                     |                                          |
| Name                         | Main Door                             |                                     |                                                    |                                                     |                                          |
| Description                  | Main Door                             |                                     |                                                    |                                                     |                                          |
| Model                        | N5200                                 | •                                   |                                                    |                                                     |                                          |
| Address                      | 192.168.1.10                          | 0                                   |                                                    |                                                     |                                          |
|                              |                                       |                                     |                                                    |                                                     |                                          |
| Zone Settin<br>Controller Se | ng Fingerprint<br>etting Door Setting | Event Relay Setti<br>Reader Alarm S | ng Advanced Setting<br>Setting Input Point Setting | Available Wiegand Group<br>Output Relay Network Set | Feature Checklist<br>ting Port Forwading |
| Current Po<br>Suspend F      | rt No.<br>Pollina                     | 44002 🚖                             | Click 'U                                           | ndefined' option                                    |                                          |
|                              |                                       |                                     |                                                    |                                                     |                                          |
| Global Anti                  | ipassback Group                       | Undefined                           |                                                    |                                                     |                                          |
| Antipassba                   | ack/Card+PIN Reset                    | No No                               | Antipassback/Card+PIN F                            | Reset Time                                          |                                          |
| Admin/Loc                    | cal Pin Reset                         | 🔲 No                                | Admin/Local Pin Reset Ti                           | me                                                  |                                          |
| Cross boar                   | d Interlock Group                     | <u>Undefined</u>                    | Enabled Interlock                                  | 🔲 No                                                |                                          |
|                              |                                       |                                     |                                                    |                                                     |                                          |
|                              |                                       |                                     |                                                    |                                                     |                                          |
|                              |                                       |                                     |                                                    |                                                     |                                          |
|                              |                                       |                                     |                                                    |                                                     |                                          |
| Hint: Cross                  | board Interlock                       | only supported to                   | 1 controller                                       |                                                     |                                          |
| Load P                       | rofile                                |                                     |                                                    | Accept                                              | Cancel                                   |
| Read hint on L               | Local PIN, Key Card                   | + PIN and HID AGK                   | format here                                        |                                                     |                                          |
|                              |                                       |                                     |                                                    |                                                     | _                                        |

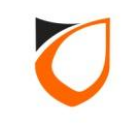

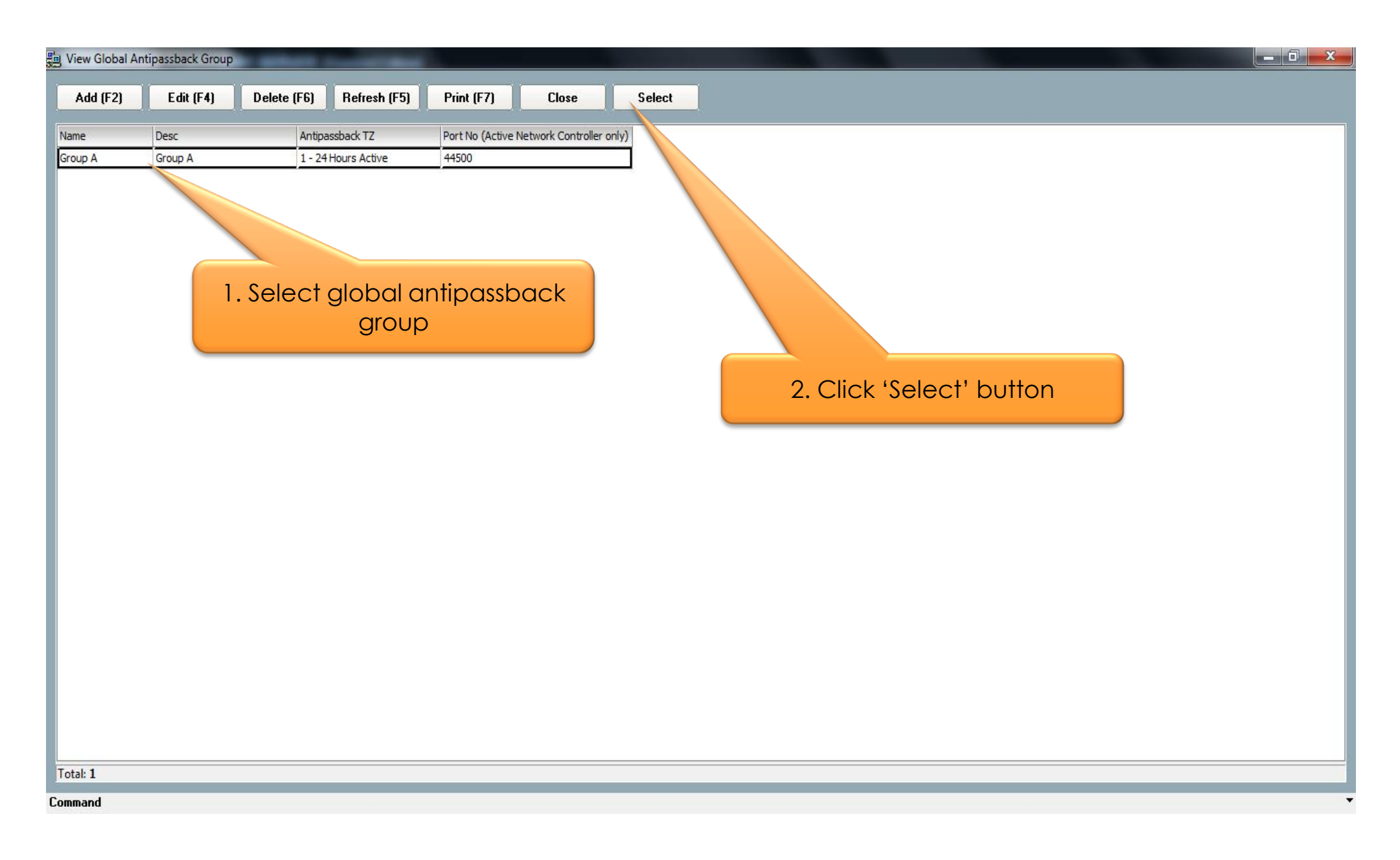

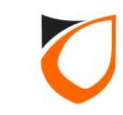

| Controller - Edit                                                                                                    |
|----------------------------------------------------------------------------------------------------|
|                                                                                                    |
| Name Main Door                                                                                                    |
| Description Main Door                                                                                                 |
| Model N5200                                                                                                    |
|                                                                                                    |
| Address 132.166.1.100                                                                                                 |
|                                                                                                    |
| Zone Setting Fingerprint Event Relay Setting Advanced Setting Available Wiegand Group Feature Checklist               |
| Controller Setting Door Setting Polit Form Setting The Polit Form Setting Output Helay Network Setting Fort Forwading |
| Current Port No. 44002 🚽                                                                                              |
| Suspend Polling No                                                                                                    |
| Global Antipassback Group Group A - Group A                                                                           |
| Antipassback/Card+PIN Reset 🥅 No Antipassback/Card+PIN Reset Time                                                     |
|                                                                                                    |
|                                                                                                    |
| Cross board Interlock Group Undefined Enabled Interlock 🔲 No                                                          |
|                                                                                                    |
|                                                                                                    |
|                                                                                                    |
| Hint: Cross board Interlock only supported to 1 controller                                                            |
|                                                                                                    |
| Load Profile Cancel Cancel                                                                                            |
| Read hint on Local PIN, Key Card + PIN and HID AGK format here                                                        |
|                                                                                                    |

**Notes:** After selected the global antipassback group, the group name will appeared on the global antipassback group field.

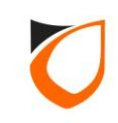

| ntroller - Edit                                                         |                                          |                                                      |  |  |  |  |
|-------------------------------------------------------------------------|------------------------------------------|------------------------------------------------------|--|--|--|--|
| Name Main Door                                                          | ame Main Door                            |                                                      |  |  |  |  |
| Description Main Door                                                   |                                          |                                                      |  |  |  |  |
| Model NE200                                                             | -                                        |                                                      |  |  |  |  |
| N3200                                                                   |                                          |                                                      |  |  |  |  |
| Address 192.168.1.100                                                   |                                          |                                                      |  |  |  |  |
| Zone Setting Fingerprint<br>Controller Setting Door Setting             | Event Relay Settin,<br>Reader   Alarm Se | Scroll down until you find<br>'Security Mode' option |  |  |  |  |
| Parameters                                                              | Door 1                                   |                                                      |  |  |  |  |
| Open time (sec)                                                         | 30                                       |                                                      |  |  |  |  |
| Entry Zone ID                                                           | 1                                        |                                                      |  |  |  |  |
| Exit Zone ID                                                            | 2                                        |                                                      |  |  |  |  |
| Card + PIN Time Zone                                                    | 0 - Not Active                           |                                                      |  |  |  |  |
| Card + PIN Lockout Count                                                | 0                                        |                                                      |  |  |  |  |
| Lock Release Time Zone                                                  | 0 - Not Active                           |                                                      |  |  |  |  |
| Exit Button Enabled Time Zone                                           | <u>1 - 24 Hours Active</u>               |                                                      |  |  |  |  |
| Antipassback Time Zone                                                  | 0 - Not Active                           |                                                      |  |  |  |  |
| Antipassback Lockout                                                    | No                                       |                                                      |  |  |  |  |
| Buddy Mode Time Zone                                                    | 0 - Not Active                           |                                                      |  |  |  |  |
| PIN 1                                                                   | 000000                                   |                                                      |  |  |  |  |
| PIN 1 Time Zone                                                         | 0 - Not Active                           | <b>T</b>                                             |  |  |  |  |
| Hint: Interlock selectable by door only applicable on Phase 4 or above. |                                          |                                                      |  |  |  |  |
| Load Profile                                                            |                                          | Accept Cancel                                        |  |  |  |  |
| Read hint on Local PIN, Key Card + PIN and HID AGK format here          |                                          |                                                      |  |  |  |  |

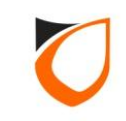

| Controller - Edit                     | -                   | -                                   |                                                  |
|---------------------------------------|---------------------|-------------------------------------|--------------------------------------------------|
|                                       |                     |                                     |                                                  |
| Name Main D                           | )oor                |                                     |                                                  |
| Description Main D                    | 000                 |                                     |                                                  |
|                                       |                     |                                     |                                                  |
| Model N5200                           | )                   | <b>~</b>                            |                                                  |
| Address 192.1                         | 168. 1 .100         |                                     |                                                  |
|                                       |                     |                                     |                                                  |
| · · · · · · · · · · · · · · · · · · · |                     |                                     |                                                  |
| Zone Setting                          | Fingerprint         | Event Relay Setting Advanced Sett   | ing Available Wiegand Group Feature Checklist    |
| Controller Setting                    | Door Setting        | Reader Alarm Setting Input Point Se | ming Output helay Network Setting Port Forwading |
| Parameters                            |                     | Door 1                              |                                                  |
| Roll Call Reader                      |                     | No                                  | 1 Select 'High' option                           |
| Roll Call Group                       |                     | Undefined                           | r. select high ophon                             |
| Check Card Exp                        | iry Date            | No                                  |                                                  |
| Software Fire Re                      | elease              | No                                  |                                                  |
| Fire Release Gro                      | oup                 | Undefined                           |                                                  |
| Security Mode                         |                     | OLow OHigh                          |                                                  |
| Keyed Card + P                        | IN Time Zone        | <u>0 - Not Active</u>               |                                                  |
| Enable Interlock                      | (<br>               |                                     |                                                  |
| Lock Energize O                       | ption               | By Open time By Release time        |                                                  |
| Door Sensor Del                       | lay (0.1 sec)       | U                                   |                                                  |
| -                                     |                     |                                     | -                                                |
| 2.0                                   | CIICK 'AC           | cept' button                        |                                                  |
| Hint: Interleak es                    | alaatabla bu        | daar anku angen Phase A ar          | shave                                            |
|                                       | electable by        | abor only application share 4 of    |                                                  |
| Load Profile                          |                     |                                     | Accept Cancel                                    |
| Bead bint on Local P                  | <br>'IN, Key Card + | PIN and HID AGK format here         |                                                  |
|                                       | int, noy cold +     |                                     |                                                  |
|                                       |                     |                                     |                                                  |

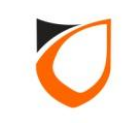

| View Controller     | ALL DOTTING | P SERVER I  | No.     | and a         |          |                      |
|---------------------|-------------|-------------|---------|---------------|----------|----------------------|
| Add (F2)            | Edit (F4)   | Delete (F6) | Refresh | (F5) Print (F | 7) Close |                      |
| Name                | Descrip     | ition       |         | Address       | Model    | 1 Vion               |
| Back Door           | Back Do     | or          |         | 192.168.1.101 | N5200    |                      |
| Main Door           | Main Do     | DOF         |         | 192.168.1.100 | N5200    |                      |
|                     |             |             |         |               |          |                      |
|                     |             |             |         |               |          | Click 'Close' button |
|                     |             |             |         |               |          |                      |
|                     |             |             |         |               |          |                      |
|                     |             |             |         |               |          |                      |
|                     |             |             |         |               |          |                      |
|                     |             |             |         |               |          |                      |
|                     |             |             |         |               |          |                      |
|                     |             |             |         |               |          |                      |
|                     |             |             |         |               |          |                      |
|                     |             |             |         |               |          |                      |
| Total: 2<br>Command |             |             |         |               |          |                      |

**Notes:** Repeat the steps from page 142 to page 147 for all the controllers fall under the same global antipassback group.

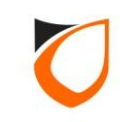

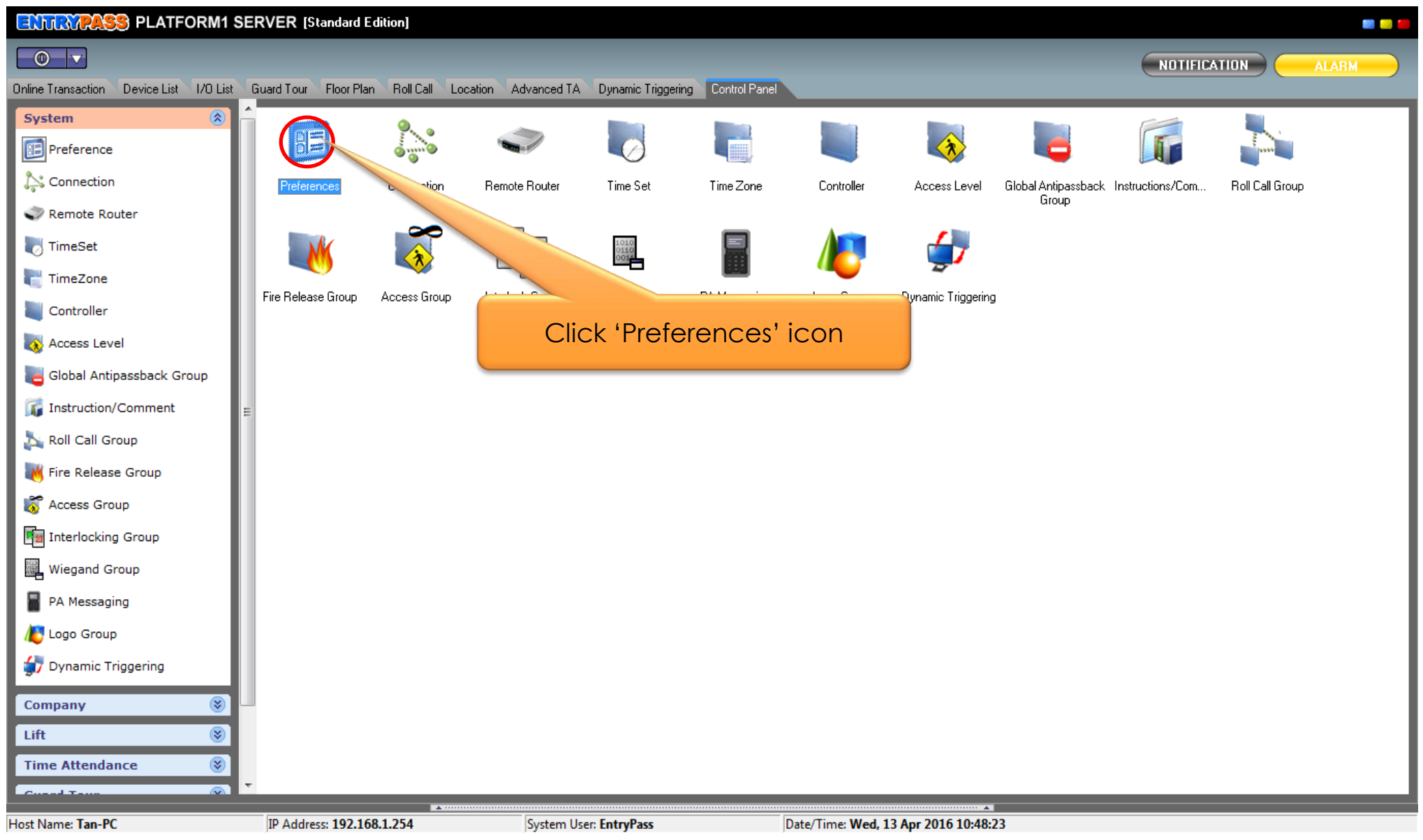

**Notes:** Before proceed to this step, please make sure you've already assigned global antipassback group to all the necessary controllers.

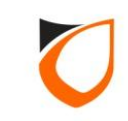

| Miscellaneous N-MINI Active E<br>System Controller Alarm | ngine   Transaction Server   Suprema   Additional Modules   PA Messaging<br>  User Defined Field   Email Notification   SMS Notification   Report |  |  |  |
|----------------------------------------------------------|----------------------------------------------------------------------------------------------------|--|--|--|
| Controller                                               |                                                                                                    |  |  |  |
| Facility Code 1 0000                                     | NOTE: Facility Codes are not being used in 10 Digits version.                                                                                     |  |  |  |
| Facility Code 2 0000                                     |                                                                                                    |  |  |  |
| Facility Code 3 0000                                     | 1 Click (Controller! tab                                                                                                    |  |  |  |
| Facility Code 4 0000                                     | acility Code 4 0000                                                                                                    |  |  |  |
| Facility Code 5 0000                                     |                                                                                                    |  |  |  |
| Facility Code 6 0000                                     |                                                                                                    |  |  |  |
| Facility Code 7 0000                                     |                                                                                                    |  |  |  |
| Facility Code 8 0000                                     |                                                                                                    |  |  |  |
| Facility Code 9 0000                                     |                                                                                                    |  |  |  |
| Facility Code 10 0000                                    |                                                                                                    |  |  |  |
| Activate Global A                                        |                                                                                                    |  |  |  |
| Use trimming 2. Cl                                       | ick 'Edit' button rold firmware)                                                                                                    |  |  |  |
| By default, card name rollows (N-MIN                     | z oniy) vo. Staff Name Sync all card name                                                                                                    |  |  |  |
|                                                          |                                                                                                    |  |  |  |
|                                                          |                                                                                                    |  |  |  |

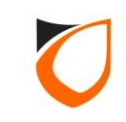

| ferences - Edit                                                  |                                                                                                    |
|------------------------------------------------------------------|----------------------------------------------------------------------------------------------------|
| Miscellaneous N-MINI Active Engine<br>System Controller Alarm Us | Transaction Server Suprema Additional Modules PA Messaging<br>ser Defined Field Email Notification SMS Notification Report |
| Controller<br>Facility Code 1 0000                               | NOTE: Facility Codes are not being used in 10 Digits version.                                                              |
| Facility Code 2 0000                                             |                                                                                                    |
| Facility Code 3 0000                                             |                                                                                                    |
| Facility Code 4 0000                                             |                                                                                                    |
| Facility Code 5 0000                                             |                                                                                                    |
| Facility Code 6 0000                                             |                                                                                                    |
| Facility Code 7 0000                                             |                                                                                                    |
| Facility Code 8 0000                                             | 1. Tick the checkbox                                                                                                    |
| Facility Code 9 0000                                             |                                                                                                    |
| Facility Code 10 0000                                            |                                                                                                    |
| Activate Global Antipassback 📝 Yes                               |                                                                                                    |
| Use trimming method for Card No_when co                          | inverting from 32bits to 26bits (for old firmware)                                                                         |
| By default, ca 2. Click 'Acce                                    | ept' button Staff Name Sync all card name                                                                                  |
|                                                                  |                                                                                                    |
|                                                                  | Accept Cancel                                                                                                    |

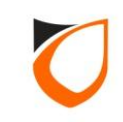

| Miscellaneous N-MINI Active Engine Transaction Server Suprema Additional Modules PA Messaging |
|-----------------------------------------------------------------------------------------------|
| System Controller Alarm User Defined Field Email Notification SMS Notification Report         |
| Controller                                                                                    |
| Facility Code 1     0000     NOTE: Facility Codes are not being used in 10 Digits version.    |
| Facility Code 2 0000                                                                          |
| Facility Code 3 0000                                                                          |
| Facility Code 4 0000                                                                          |
| Facility Code 5 0000                                                                          |
| Facility Code 6 0000 Sending <antipassback member=""> to [Main Door]</antipassback>           |
| Facility Code 7 0000                                                                          |
| Facility Code 8 0000 Cancel                                                                   |
| Facility Code 9 0000                                                                          |
| Facility Code 10 0000                                                                         |
| Activate Global Antipassback 🛛 📝 Yes                                                          |
| Use trimming method for Card No, when converting from 32bits to 26bits (for old firmware)     |
|                                                                                               |
|                                                                                               |
|                                                                                               |
| Accept    Lancel                                                                              |

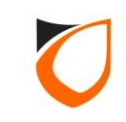

| Miscellaneous N-MINI Active Engine Trans<br>System Controller Alarm User Define | action Server   Suprema   Additional Modules   PA Messaging<br>ed Field   Email Notification   SMS Notification   Report |
|---------------------------------------------------------------------------------|----------------------------------------------------------------------------------------------------|
| Controller                                                                      |                                                                                                    |
| Facility Code 1 0000                                                            | NOTE: Facility Codes are not being used in 10 Digits version.                                                            |
| Facility Code 2 0000                                                            |                                                                                                    |
| Facility Code 3 0000                                                            |                                                                                                    |
| Facility Code 4 0000                                                            |                                                                                                    |
| Facility Code 5 0000                                                            |                                                                                                    |
| Facility Code 6 0000                                                            |                                                                                                    |
| Facility Code 7 0000                                                            |                                                                                                    |
| Facility Code 8 0000                                                            |                                                                                                    |
| Facility Code 9 0000                                                            |                                                                                                    |
| Facility Code 10 0000                                                           |                                                                                                    |
| Activate Global Antipassback 🔽 🖓                                                |                                                                                                    |
| Use trimming method for Card No, when converti                                  |                                                                                                    |
| By default, card name follows (N-MINI2 only)                                    | Click 'Close' button                                                                                                    |
|                                                                                 |                                                                                                    |
|                                                                                 |                                                                                                    |

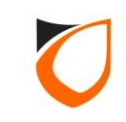

#### THANK YOU

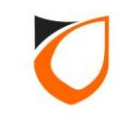